# PROCEDIMENTOS PARA REMATRÍCULAS

1. Acessar o SIGECAD-ACADEMICO (sigecad-academico.ufgd.edu.br)

|                                                                                      | MODO ADMINISTRATIVO - ALI                                                                                                    |
|--------------------------------------------------------------------------------------|----------------------------------------------------------------------------------------------------|
| UEEDNet Inicio Consultar - Solicitar - Imp                                           | rimir 🔹 📃 PAULO FIGUEIREDO 👻                                                                                                    |
| Início                                                                               |                                                                                                    |
| Atenção! O período para renovação da matricula está aberto<br>Renovação de Matricula | de 25/02/2021 - 19:51 até 26/02/2021 - 19:51. Para realizar a renovação utilize o menu Solicitar -> Renovação de Matricula ou clique no link: |
| « FEVEREIRO 2021 » Dados Pessoais Cur                                                | so Endereço Contato Contato                                                                                                    |
| Dom Seg Ter Qua Qui Sex Sab<br>01 02 03 04 05 06 Docum                               | s SILVA<br>ento:                                                                                                    |
| 07 08 09 10 11 12 13 Sexo: F                                                         | EMININO                                                                                                    |
| 14 15 16 17 18 19 20 Data de                                                         | Nascimento:                                                                                                    |
| 21 22 23 24 25 26 27 Estado                                                          | Civil:                                                                                                    |

### 2. Clicar em "NOVO REQUERIMENTO"

| LIE  | <b>SD</b> | Net In    | ício      | Cadastros 👻        | Controles - | Gerênci          | a <del>-</del> Relatórios |          |       |   |              |    |
|------|-----------|-----------|-----------|--------------------|-------------|------------------|---------------------------|----------|-------|---|--------------|----|
| Nove | o Req     | uerimento |           |                    |             |                  |                           |          |       |   |              |    |
| Req  | uerii     | mernos ac | ar novo r | equerimento<br>Pós | s-Graduaç   | <b>ão</b> » 2015 | 1                         | A DA SIL | /A    |   |              |    |
| #    | ×         |           | 5         | Acadêmico          |             |                  |                           | Curso    |       |   | Perí         | bd |
|      |           | RGA       | ×         | Nome               | ~           | Código .x.       | Nome                      | ~        | Nível | ~ | Semestre .x. | 1  |
|      |           |           |           |                    |             |                  |                           |          |       |   |              |    |

3. Escolher o período letivo correspondente e clicar em "SALVAR"

| UEGDNet         | Início Cadastros 👻       | Controles - | Gerência 👻 | Relatórios - PAULO FIGUEIREDO - |
|-----------------|--------------------------|-------------|------------|---------------------------------|
| +               |                          |             |            | Salvar                          |
| Novo Requerime  | nto de Rematricul        | a           |            |                                 |
| Periódo Letivo: |                          |             | 7          |                                 |
| 101000 20000    | 2021/1 - 2021 - 1 SEMEST | TRE ×       |            |                                 |
|                 |                          | Q           |            |                                 |
|                 | 2021/1 - 2021 - 1 SEMES  | TRE         |            |                                 |

4. Após clicar em "Salvar", será mostrado uma tela, contendo duas opções: "**Renovar** matrícula sem disciplinas" e "Renovar matrícula com disciplinas".

| HON | SDNs     | Início        | Cadastros 👻 C        | ontro | les 🔻      | Gerêr    | ncia 👻   | Relat   | órios 🤊 | , |           |     |   |
|-----|----------|---------------|----------------------|-------|------------|----------|----------|---------|---------|---|-----------|-----|---|
| +   |          | Renovar Matri | cula Sem Disciplinas | Re    | enovar Mat | rícula ( | Com Disc | iplinas |         |   |           |     |   |
| Dis | ciplinas | do Requerii   | mento de Matríc      | ula   |            |          |          |         |         |   |           |     |   |
|     | # ~      | Disciplina    |                      | Ý     | Turma      | Ý        | Tipo     | Ý       | C.H.    | ř | Semestre~ | Ano | ` |
|     |          |               |                      |       |            |          |          |         |         |   |           |     |   |

4.1. <u>**RENOVAR MATRÍCULA SEM DISCIPLINAS**</u>: opção em que o acadêmico não cursará qualquer disciplina. Haverá apenas a renovação do vínculo com o Programa.

| <b>UEG</b> | DNe    | t Início Cadastros -              | Controles 🝷 | Gerência 👻      | Re       | atórios 🔻 |      |   |          |          |                   |     |                    |
|------------|--------|-----------------------------------|-------------|-----------------|----------|-----------|------|---|----------|----------|-------------------|-----|--------------------|
| +          |        | Renovar Matrícula Sem Disciplinas | Renovar Ma  | trícula Com Dis | ciplinas |           |      |   |          |          |                   |     |                    |
| Disci      | olinas | do Requerimento de Matri          | cula        |                 |          |           |      |   |          |          |                   |     |                    |
| 0 *        | ×      | Disciplina                        | ~           | Turma           | ~ Tipo   | Ŷ         | C.H. | * | Semestre | Ano ~    | Local Aula        | ×   | Docente Resposável |
|            |        |                                   |             |                 |          |           |      |   |          |          |                   |     |                    |
|            |        |                                   |             |                 |          |           |      |   |          |          |                   |     |                    |
|            |        |                                   |             |                 |          |           |      |   |          |          |                   |     |                    |
|            |        |                                   |             |                 |          |           |      |   |          |          |                   |     |                    |
|            |        |                                   |             |                 |          |           |      |   | Deseja R | enovar s | ua Matrícula?     |     |                    |
|            |        |                                   |             |                 |          |           |      |   | Confirm  | ar Ca    | ncelar            |     |                    |
|            |        |                                   |             |                 |          |           |      |   | Net      | hum I    | registro encontra | ado |                    |

4.1.1. Clicar sobre o botão "RENOVAR MATRÍCULA SEM DISCIPLINAS"

4.1.2. Após clicar em "confirmar", aparecerão duas informações importantes no requerimento: 1) no campo "**tem disciplina?**", aparecerá a resposta "NÃO"; no campo "**Situação**", aparecerá o status "CADASTRADO", indicando a necessidade de envio do requerimento para apreciação do orientador.

| UEGD    | Net        | hido    | Cadastros + Cont       | oles <del>+</del> Geri | incia 🕶      | Relatórios +                              |         |                   |               |          |           |                  |                   |                      | L PAULO FIG | SUEIREDO <del>-</del> |
|---------|------------|---------|------------------------|------------------------|--------------|-------------------------------------------|---------|-------------------|---------------|----------|-----------|------------------|-------------------|----------------------|-------------|-----------------------|
| Novo Re | querimento | Atençã  | io: Para o coordenador | orientador apro        | var a matríc | ula é necessário enviar o requerimento ap | iós o n | nesmo ser cadasti | ado, clicando | no boti  | ão verde! |                  |                   |                      |             | Exporta               |
| Requer  | mentos d   | le Rema | atricula da Pós-G      | aduação » 2            |              | )1 » AL ICO                               |         |                   |               |          |           |                  |                   |                      |             |                       |
| # ~     |            |         | Acadêmico              |                        |              | Curso                                     |         |                   | Peri          | odo Leti | vo        |                  | Informaçõe        | s Adicionais do Requ | erimento    |                       |
|         | RGA        | Ý       | Nome                   | Ŷ                      | Código .X.   | Nome                                      | Ŷ       | Nivel Y           | Semestre .:.  | Ano ::   | Nome      | Data Cadastro .: | Data Situação .:: | Tem Disciplina? .:.  | Situação ~  | Ações                 |
| 28      | 201        | 01      | AL CI                  | ,                      | DTD004       | BIOTECNOLOGIA E BIODIVERSIDADE            |         | Doutorado         | 1             | 2021     | 2021      | 26/02/2021       | 25/02/2021        | Não                  | CADASTRADO  |                       |

4.1.3. Terminada a edição do requerimento, enviar o requerimento para apreciação, clicando sobre o botão "ENVIAR O REQUERIMENTO DE MATRÍCULA" (botão verde, no campo "ações").

| Novo Requerimento     Atenção: Para o coordenador/orientador aprovar a matrícula é necessáno enviar o requerimento após o mesmo ser cadastrado, clicando no botão verdel     Ereport       Requerimentos de Rematricula da Pós-Graduação , 2     1 + A     00       *     Académico     Curso     Periodo Letivo     Informações Adicionais do Requerimento       RGA     *     None     °     Curso     Periodo Letivo     Informações Adicionais do Requerimento       804     *     None     °     Nivel     Senestre X, Ao X, None X, Data Statação X, Tem Dispipina? X, Statação * Ações       28     20     3*     A     DO     D0004 ENOTECINAÇÃORE ENOUVERSIDADE     Doutrado     1     201     201     201     201     201     201     A     DO     CADASTRATO     Contrado     1     201     201     201     201     201     201     201     201     201     201     201     201     201     201     201     201     201     201     201     201     201     201     201     201     201     201     201     201     201     201     201     201     201     201     201     201     201     201     201     201     201     201     201     201     201     201     201     201                                                                                                    | UEGD     | Net       |        |                 |                         |              |                                            |        |                   |                |           |           |               |                  |                       | 1 PAULO FIG  |       |      |
|----------------------------------------------------------------------------------------------------|----------|-----------|--------|-----------------|-------------------------|--------------|--------------------------------------------|--------|-------------------|----------------|-----------|-----------|---------------|------------------|-----------------------|--------------|-------|------|
| Requerimentos de Rematricula da Pós-Graduação : 2       1 % Au       portado de la colspan="2">Informações Adicionais do Requerimento         #       Acadêmico       Curso       Periodo Letivo       Informações Adicionais do Requerimento       Acadêmico       Adicionais do Requerimento         RGA       Nome       Código X. Nome       Nome       Nivel       Senestre X. Ano X. Nome X.       Data Cadastro X. Data Stazação X. Tem Disciplina? X. Stazação       A pôce         28       20       34       DO       DT004 ENOTICE/NULCIÓNE ENOTIVERSIDADE       Doutorado       1       201       201       25/02/021       ENOTITE/NULCIÓNE ENOTIVERSIDADE       Doutorado       1       201       201       25/02/021       ENOTITE/NULCIÓNE ENOTIVERSIDADE       Doutorado       1       201       201       25/02/021       ENOTITE/NULCIÓNE ENOTIVERSIDADE       Doutorado       1       201       201       25/02/021       ENOTITE/NULCIÓNE ENOTIVERSIDADE       Doutorado       1       201       201       25/02/021       ENOTITE/NULCIÓNE ENOTITE/NULCIÓNE ENOTITE/NULCIÓNE ENOTITE/NULCIÓNE ENOTITE/NULCIÓNE ENOTITE/NULCIÓNE ENOTITE/NULCIÓNE       1       201       201       25/02/021       ENOTITE/NULCIÓNE ENOTITE/NULCIÓNE ENOTITE/NULCIÓNE       1       201       201       25/02/021       ENOTITE/NULCIÓNE ENOTITE/NULCIÓNE ENOTITE/NULCIÓNE       1       201 | Novo Rec | uerimento | Atençã | o: Para o coord | lenador/orientador apro | var a matrío | cula é necessário enviar o requerimento ap | ós o n | nesmo ser cadast  | rado, clicando | no boti   | io verde! |               |                  |                       |              | Ехро  | rtar |
| P         Académico         Curso         Periodo Letivo         Informações Adicionais do Requerimento           RGA         Nome         Código X         Nome         Nivel         Semestre X         Ano X         Nome X         Data Cadastro X         Data Situação X         Tem Disciplina? X         Situação         Ações           28         20         In         A         DO         DT004         BIOTECNULOGIA E BIOLIVERSIDADE         Doutorado         1         201         25/02/02/1         EED         CADASTIRADO         Immo                                                                                                    | Requeri  | mentos de | e Rema | trícula da P    | ós-Graduação » 2        |              | 1 » AL                                     |        |                   |                |           |           |               |                  |                       |              |       |      |
| RGA         Nome         Código ::         Nome         Nivel         Semestre ::         Ano ::         Data Cadasto ::         Data Situação ::         Tem Disciplina?:::         Situação ::         Apêes           28         201         1         A         DO         DT004         BIOTECNULOGA E BIONVERSIDADE         Doutorado         1         2021         25/02/2021         25/02/2021         25/02/2021         1         CAMASTRADO         0                                                                                                    | # ~      |           |        | Acadêmico       |                         |              | Curso                                      |        |                   | Peri           | iodo Leti | vo        |               | Informaçõe       | s Adicionais do Reque | rimento      |       |      |
| 28 201 H A 20 DT004 BIOTECHOLOGAE BIODVERSIDADE Doutoratio 1 2021 2021- 25/02/2021 25/02/2021 1257 CAUASTRADO                                                                                                    |          | RGA       | ~      | Nome            | ¥                       | Código       | Nome                                       | ~      | Nivel ~           | Semestre .X    | Ano X     | Nome .::  | Data Cadastro | Data Situação .X | Tem Disciplina?       | Situação 🛛 🕹 | Ações | ×    |
| 28 201 11 AL CO DTD004 BIOTECNOLOGIA E BIODIVERSIDADE Doutorado 1 2021 2021 25/02/2021 25/02/2021 NSD CADASTRADO                                                                                                    |          |           |        |                 |                         |              |                                            |        |                   |                |           |           |               |                  |                       |              |       |      |
|                                                                                                    | 28       | 201       | 31     | AL              | co                      | DTD004       | BIOTECNOLOGIA E BIODIVERSIDADE             |        | Doutorado         | 1              | 2021      | 2021      | 25/02/2021    | 25/02/2021       | Não                   | CADASTRADO   |       |      |
|                                                                                                    |          |           |        |                 |                         |              | Desais resime                              | nte en | viar o requerimen | 10             |           |           |               |                  |                       |              |       |      |
| Parale restingets environments                                                                                                    |          |           |        |                 |                         |              | matrícula?                                 | ne en  | viar o requerimen |                |           |           |               |                  |                       |              |       |      |
| Deseja realmente enviar o requerimento<br>matricula?                                                                                                    |          |           |        |                 |                         |              | Confirmar                                  | Cance  | elar              |                |           |           |               |                  |                       |              |       |      |

4.1.4. Após a confirmação do envio do requerimento, a tela abaixo será mostrada. Neste momento, o status do requerimento constará como "ENVIADO" (enviado para apreciação do seu orientador)

| # `      | ¥ × Académico<br>RGA × Nome |    |        |            | Curso                          |           | Peri         | odo Leti | 10       |                   | Informaçõe        | s Adicionais do Requ | erimento   |       |   |
|----------|-----------------------------|----|--------|------------|--------------------------------|-----------|--------------|----------|----------|-------------------|-------------------|----------------------|------------|-------|---|
|          | RGA                         | ÷  | Nome ~ | Código .:. | Nome                           | ~ Nivel ~ | Semestre .:: | Ano 🗄    | Nome .:. | Data Cadastro .:. | Data Situação .:: | Tem Disciplina?      | Situação ~ | Ações | ~ |
|          |                             |    |        |            |                                |           |              |          |          |                   |                   |                      |            |       |   |
| 28       | 20                          | 01 | AL ICO | DTD004     | BIOTECNOLOGIA E BIODIVERSIDADE | Doutorado | 1            | 2021     | 2021     | 25/02/2021        | 25/02/2021        | Não                  | ENVIADO    | 0     |   |
|          |                             |    |        |            |                                |           |              |          |          |                   |                   |                      |            |       |   |
|          |                             |    |        |            |                                |           |              |          |          |                   |                   |                      |            |       |   |
|          |                             |    |        |            |                                |           |              |          |          |                   |                   |                      |            |       |   |
|          |                             |    |        |            |                                |           |              |          |          |                   |                   |                      |            |       |   |
|          |                             |    |        |            |                                |           |              |          |          |                   |                   |                      |            |       |   |
|          |                             |    |        |            |                                |           |              |          |          |                   |                   |                      |            |       |   |
|          |                             |    |        |            |                                |           |              |          |          |                   |                   |                      |            |       |   |
|          |                             |    |        |            |                                |           |              |          |          |                   |                   |                      |            |       |   |
|          |                             |    |        |            |                                |           |              |          |          |                   |                   |                      |            |       |   |
|          |                             |    |        |            |                                |           |              |          |          |                   |                   |                      |            |       |   |
|          |                             |    |        |            |                                |           |              |          |          |                   |                   |                      |            |       |   |
|          |                             |    |        |            |                                |           |              |          |          |                   |                   |                      |            |       |   |
| 4        | N 92                        |    |        |            |                                |           |              | 1        |          |                   |                   |                      |            |       | Þ |
| rotal de | itens: 1                    |    |        |            | O requerimento de ma           |           | com sucesso. |          |          |                   |                   |                      |            |       |   |

4.2. **<u>RENOVAR MATRÍCULA COM DISCIPLINAS</u>**: opção a ser selecionada quando o acadêmico desejar cursar alguma disciplina prevista na lista de oferta.

4.2.1. Ao clicar na opção "**RENOVAR MATRÍCULA COM DISCIPLINAS**", será mostrada uma tela contendo as disciplinas aprovadas na lista de oferta

| +   |         | Visualizar Disciplinas do Requerimento de Matricula |            |       |         |                |                |                     |                    |            |
|-----|---------|-----------------------------------------------------|------------|-------|---------|----------------|----------------|---------------------|--------------------|------------|
| Dis | iplinas | Vertadas                                            |            |       |         |                |                |                     |                    |            |
|     | ŧ ~     | Disciplina ~                                        | Semestre ~ | Ano ~ | Turma ~ | C.H. Prática 🗸 | C.H. Teórica 🗠 | Vagas Disponiveis ~ | Total de Vagas 🛛 👻 | Ações ~    |
|     |         |                                                     |            |       |         |                |                |                     |                    |            |
|     | 12345   | BIOLOGIA SINTÉTICA                                  | 1          | 2021  | T1      | 0              | 30             | 10                  | 10                 | 0 <b>+</b> |
|     | 12340   | TESTE Paulo Henrique                                | 1          | 2021  | T1      | 0              | 15             | 6                   | 10                 | 0 +        |

4.2.2. Inserir no requerimento as disciplinas que deseja cursar. Para tanto, deverá clicar sobre o ícone "ADICIONAR DISCIPLINA AO REQUERIMENTO DE MATRÍCULA"

| +   | •        | Visualizar Disciplinas do Requerimento de Matricula |            |       |         |                |                |                     |                           |                     |        |
|-----|----------|-----------------------------------------------------|------------|-------|---------|----------------|----------------|---------------------|---------------------------|---------------------|--------|
| Dis | ciplinas | Ofertadas                                           |            |       |         |                |                |                     |                           |                     |        |
| •   | # ~      | Disciplina                                          | Semestre ~ | Ano ~ | Turma ~ | C.H. Prática ~ | C.H. Teórica 🗠 | Vagas Disponíveis ~ | Total de Vagas            | Ações ~             | =      |
|     |          |                                                     |            |       |         |                |                |                     |                           |                     |        |
|     | 12345    | BIOLOGIA SINTÉTICA                                  | 1          | 2021  | T1      | 0              | 30             | 10                  | 10                        | • +                 | ^      |
|     | 12340    | TESTE Paulo Henrique                                | 1          | 2021  | T1      | 0              | 15             | 6                   | 10                        | 0 +                 |        |
|     |          |                                                     |            |       |         |                |                | [                   | Adicionar disciplina ao r | equerimento de matr | rícula |

4.2.3. Após clicar, uma mensagem de confirmação da inclusão da disciplina no requerimento é mostrada, excluindo a(s) disciplina(s) incluída(s) no requerimento da lista de disciplinas disponíveis.

| 0 * `             | Disciplina         | ~                                             | Semestre ~ | Ano ~ | Turma | C.H. Prát | ica ~ | C.H. Teórica 🗠 | Vagas Disponíveis ~ | Total de Vagas | Ações ~ |
|-------------------|--------------------|-----------------------------------------------|------------|-------|-------|-----------|-------|----------------|---------------------|----------------|---------|
|                   |                    |                                               |            |       |       |           |       |                |                     |                |         |
|                   |                    |                                               |            |       |       |           |       |                |                     |                |         |
| 12345             | BIOLOGIA SINTÉTICA |                                               | 1          | 2021  | T1    | 0         |       | 30             | 10                  | 10             | © +     |
|                   |                    |                                               |            |       |       |           |       |                |                     |                |         |
|                   |                    |                                               |            |       |       |           |       |                |                     |                |         |
|                   |                    |                                               |            |       |       |           |       |                |                     |                |         |
|                   |                    |                                               |            |       |       |           |       |                |                     |                |         |
|                   |                    |                                               |            |       |       |           |       |                |                     |                |         |
|                   |                    |                                               |            |       |       |           |       |                |                     |                |         |
|                   |                    |                                               |            |       |       |           |       |                |                     |                |         |
|                   |                    |                                               |            |       |       |           |       |                |                     |                |         |
|                   |                    |                                               |            |       |       |           |       |                |                     |                |         |
|                   |                    |                                               |            |       |       |           |       |                |                     |                |         |
|                   |                    |                                               |            |       |       |           |       |                |                     |                |         |
|                   |                    |                                               |            |       |       |           |       |                |                     |                |         |
|                   |                    |                                               |            |       |       |           |       |                |                     |                |         |
|                   |                    |                                               |            |       |       |           |       |                |                     |                |         |
|                   |                    |                                               |            |       |       |           |       |                |                     |                |         |
|                   |                    |                                               |            |       |       |           |       |                |                     |                |         |
|                   |                    |                                               |            |       |       |           |       |                |                     |                |         |
|                   |                    |                                               |            |       |       |           |       |                |                     |                |         |
|                   |                    |                                               |            |       |       |           |       |                |                     |                |         |
|                   |                    |                                               |            |       |       |           |       |                |                     |                |         |
|                   |                    |                                               |            |       |       |           |       |                |                     |                |         |
| 4                 |                    | A disciplina selectionada foi incluída com su |            |       |       |           |       |                |                     |                | )       |
| Total de Itens: 1 |                    | real of the second and the include com su     |            |       |       |           |       |                |                     |                |         |

Disciplinas Ofertadas

4.2.4. Terminada a inclusão das disciplinas no requerimento, enviar o requerimento para apreciação do orientador. Para isso, em "Ações", clicar sobre o botão "ENVIAR O REQUERIMENTO DE MATRÍCULA"

| FGDI     | Vet       | Início  | Cadastros *      | Controles • Gerê         | ncia 💌       | Relatórios *                                    |                 |                 |             |          |               |                  |                    | PAULO FIG                      | UEIREDO 👻  | ?       |
|----------|-----------|---------|------------------|--------------------------|--------------|-------------------------------------------------|-----------------|-----------------|-------------|----------|---------------|------------------|--------------------|--------------------------------|------------|---------|
| lovo Req | uerimento | Atençã  | io: Para o coord | denador/orientador aprov | var a matric | ula é necessário enviar o requerimento após o n | nesmo ser cadas | trado, clicande | o no botã   | o verde! |               |                  |                    |                                | Exporta    | r •     |
| əquerii  | nentos o  | de Rema | atricula da F    | os-Graduação a 20        | d            | 8 x Al                                          |                 |                 |             |          |               |                  |                    |                                |            |         |
| . •      |           |         | Acadêmico        |                          |              | Curso                                           |                 | Pe              | ríodo Letiv | /0       |               | Informações      | Adicionais do Requ | erimento                       |            | Ξ       |
|          | RGA       | Ŷ       | Nome             | ~                        | Código       | Nome                                            | Nivel           | Semestre .:     | Ano X.      | Nome     | Data Cadastro | Data Situação .∷ | Tem Disciplina? X  | Situação                       | Ações      | Ŷ       |
| 27       | 2         | 08      | ALE              | ILVA                     | DTD004       | BIOTECNOLOGIA E BIODIVERSIDADE                  | Doutorado       | 1               | 2021        | 2021     | 25/02/2021    | 25/02/2021       | Sim                | CADASTRADO                     |            | *       |
|          |           |         |                  |                          |              |                                                 |                 |                 |             |          |               |                  | E                  | iviar <mark>o r</mark> equerim | ento de ma | trícula |

4.2.5. Será mostrada uma mensagem de confirmação de envio

| Novo Re | querimento | Atençã | ão: Para o coordenador/orientador ap | ovar a matri | cula é necessário enviar o requerimento após o | me   | esmo ser cadastr  | rad | lo, clicando | no botã   | o verde! |               |                |                       |            | Exp   | ortar • |
|---------|------------|--------|--------------------------------------|--------------|------------------------------------------------|------|-------------------|-----|--------------|-----------|----------|---------------|----------------|-----------------------|------------|-------|---------|
| Requer  | imentos de | e Rema | atrícula da Pós-Graduação »          | 20           | 10 » AL                                        |      |                   |     |              |           |          |               |                |                       |            |       |         |
| # ~     |            |        | Acadêmico                            |              | Curso                                          |      |                   |     | Perio        | odo Letiv | 0        |               | Informaçõe     | s Adicionais do Requi | erimento   |       |         |
|         | RGA        | ~      | Nome                                 | Código .::   | . Nome                                         | 4    | Nivel ~           | S   | demestre     | Ano X.    | Nome     | Data Cadastro | Data Situação: | Tem Disciplina?       | Situação   | Ações | ~       |
|         |            |        |                                      |              |                                                |      |                   |     |              |           |          |               |                |                       |            |       |         |
| 27      | 201        | 36     | AL LVA                               | DTD004       | BIOTECNOLOGIA E BIODIVERSIDADE                 |      | Doutorado         |     | 1            | 2021      | 2021     | 25/02/2021    | 25/02/2021     | Sim                   | CADASTRADO | 0     | j       |
| 27      | 201        | 10     | AL LVA                               | DTD004       | BIOTECNOLOGIA E BIODIVERSIDADE                 |      | Doutorado         |     | 1            | 2021      | 2021     | 25/02/2021    | 25/02/2021     | Sim                   | CADASTRADO |       | 0       |
|         |            |        |                                      |              | Deseja realmente el<br>matricula?              | nvi  | iar o requeriment | to  |              |           |          |               |                |                       |            |       |         |
|         |            |        |                                      |              | Confirmar Cano                                 | cela | ar                |     |              |           |          |               |                |                       |            |       |         |

4.2.6. Confirmado o envio, o requerimento apresentará as seguintes informações:
1) no campo "tem disciplina?", aparecerá a resposta "SIM"; 2) no campo "Situação",
aparecerá o status "ENVIADO" (requerimento enviado para a apreciação do orientador)

| # × | × |     |    | Acadêmico |      | Curso      |                                |  |           | Peri              | odo Leti | 10                              | Informações Adicionais do Requerimento |                     |          |         |   |  |  |
|-----|---|-----|----|-----------|------|------------|--------------------------------|--|-----------|-------------------|----------|---------------------------------|----------------------------------------|---------------------|----------|---------|---|--|--|
|     |   | RGA | ~  | Nome      | Ŷ    | Código .:. | Código 🗶 Nome 👻 I              |  | Nível     | Semestre Ano Nome |          | Data Cadastro 🖄 Data Situação 🖄 |                                        | Tem Disciplina? .:. | Situação | Ações   | × |  |  |
| 27  |   | 2   | 36 | AL        | ILVA | DTD004     | BIOTECNOLOGIA E BIODIVERSIDADE |  | Doutorado | 1                 | 2021     | 2021                            | 25/02/2021                             | 25/02/2021          | Sim      | ENVIADO | e |  |  |

5. ACOMPANHAR o status do seu requerimento durante o prazo estipulado para as matrículas.

requerimento de matrícula foi enviado com suces

4 Total de Itens: 1

6. Apreciados os requerimentos dos acadêmicos, os mesmos apresentarão uma de duas situações possíveis: "APROVADO" ou "DEVOLVIDO".

| Re | querim | entos d    | e Rematric | ula da <mark>Pós-</mark> G | raduaçã    | D                              |           |           |        |                                        |               |                |                     |            |  |
|----|--------|------------|------------|----------------------------|------------|--------------------------------|-----------|-----------|--------|----------------------------------------|---------------|----------------|---------------------|------------|--|
|    | Periód | lo Letivo: |            |                            | Ŧ          |                                |           |           |        |                                        |               |                |                     |            |  |
| >  | *      |            | Acadêmico  |                            |            | Curso                          | Peri      | odo Letiv | 0      | Informações Adicionais do Requerimento |               |                |                     |            |  |
|    | RGA    | v          | Nome       | ~                          | Código .:. | Nome ~                         | Nível ~   | Semestre  | Ano X. | Nome                                   | Data Cadastro | Data Situação: | Tem Disciplina? .X. | Situação 🗸 |  |
|    | 201    | 1005       | AL         | DA                         | DTD004     | BIOTECNOLOGIA E BICDIVERSIDADE | Doutorado | 1         | 2021   | 2021                                   | 25/02/2021    | 25/02/2021     | Sim                 | APROVADO   |  |
|    | 201    | 01         | ALI        | ico                        | DTD004     | BIOTECNOLOGIA E BIODIVERSIDADE | Doutorado | 1         | 2021   | 2021                                   | 25/02/2021    | 25/02/2021     | Não                 | DEVOLVIDO  |  |

6.1. Em caso de **APROVAÇÃO**, o aluno estará automaticamente rematriculado. Será lançada uma ocorrência de matrícula "**MAT – MATRICULADO**" no cadastro do acadêmico.

|   |     | Ingresso | Curso I | Dados Pessoas Documentos Documento Estrangeiro Exame de Suficiência / Qualificação Curso Superior Ocorrências Registro Di | ploma Do | oc. Arquivos His | stórico |
|---|-----|----------|---------|----------------------------------------------------------------------------------------------------|----------|------------------|---------|
|   |     | Ano      | Sem.    | Ocorrencia                                                                                                    | Тіро     | Data             |         |
|   |     | 2021     | 1       | MAT - MATRICULADO                                                                                                    | MAT      | 22/01/2021       | C       |
|   |     | 2020     | 1       | MAT - MATRICULADO Visualizar ocorrência                                                                                   | MAT      | 29/10/2020       |         |
| A | ICO | 0040     |         |                                                                                                    | 1417     | 20/20/20/20      |         |

## 6.2. Em caso de DEVOLUÇÃO DO REQUERIMENTO pelo orientador

|     |       |                    |     |            |                                |   |           |              |           |          |               |                  |                       |            | Exportar • |
|-----|-------|--------------------|-----|------------|--------------------------------|---|-----------|--------------|-----------|----------|---------------|------------------|-----------------------|------------|------------|
| Req | uerii | mentos de Rematric | ula | da Pós-0   | Graduação                      |   |           |              |           |          |               |                  |                       |            |            |
|     |       | Acadêmico          |     |            | Curso                          |   |           | Peri         | odo Letiv | /0       |               | Informações      | s Adicionais do Reque | erimento   |            |
|     | ~     | Nome               | ×   | Código .x. | Nome                           | ~ | Nível ~   | Semestre .x. | Ano x.    | Nome .x. | Data Cadastro | Data Situação .x | Tem Disciplina?       | Situação ~ | Ações ~    |
| 30  | 01    | ALI O              |     | DTD004     | BIOTECNOLOGIA E BIODIVERSIDADE |   | Doutorado | 1            | 2021      | 2021     | 25/02/2021    | 25/02/2021       | Não                   | DEVOLVIDO  | 0 0        |

#### 6.2.1. Entrar novamente no SIGEAD-ACADEMICO

6.2.2. Observar a justificativa da devolução pelo seu orientador,

| JEGDI    | Vet Início Gerência   | -          |                      |                                                                    |          |                |                     | 1 KEL      | Y SOUZA 👻 |
|----------|-----------------------|------------|----------------------|--------------------------------------------------------------------|----------|----------------|---------------------|------------|-----------|
|          |                       |            |                      |                                                                    |          |                |                     |            | Exportar  |
| Requerir | nentos de Rematrícula | da Pós-l   | Graduação            | Justificativa da Devolução do Requerimento de Matrícula $^{	imes}$ |          |                |                     |            |           |
| 3        | Acadêmico             |            |                      | Justificativa:                                                     |          | Informações    | Adicionais do Reque | rimento    |           |
| ~        | Nome                  | Código .x. | Nome                 |                                                                    | tro .::. | Data Situação: | Tem Disciplina? .x. | Situação ~ | Ações ~   |
| 30       | ALI 20                | DTD004     | BIOTECNOLOGIA E BIOD |                                                                    | 21       | 25/02/2021     | Não                 | DEVOLVIDO  | 0 0       |
|          |                       |            |                      | ок                                                                 |          |                |                     |            |           |

# 6.2.3. ALTERAR o requerimento,

# 6.2.4. ENVIAR NOVAMENTE o requerimento para apreciação do orientador.

|            |           |      |               |            |            |                                |           |              |        |                                        |                   |                   |                     | E           | oportar • |  |
|------------|-----------|------|---------------|------------|------------|--------------------------------|-----------|--------------|--------|----------------------------------------|-------------------|-------------------|---------------------|-------------|-----------|--|
| Requeri    | mentos de | Rema | atrícula da l | Pós-Gradua | ção        |                                |           |              |        |                                        |                   |                   |                     |             |           |  |
| <i>µ</i> ~ |           |      | Acadêmico     |            |            | Curso                          | Peri      | odo Letiv    | U      | Informações Adicionais do Requerimento |                   |                   |                     |             |           |  |
|            | RGA       | ~    | Nome          | ~          | Código .x. | Nome ~                         | Nível ~   | Semestre .x. | Ano X. | Nome X.                                | Data Cadastro .x. | Data Situação .:: | Tem Disciplina? .x. | Situação.y. | Ações     |  |
| 28         | 20        | 001  | ALI           | ICO        | DTD)04     | BIOTECNOLOGIA E BIODIVERSIDADE | Doutorado | 1            | 2021   | 2021                                   | 25/02/2021        | 25/02/2021        | Não                 | ENVIADO     | 0         |  |